### How to ?

# Konfiguracja automatyki wizualnej (visual automation) na kamerach Geovision.

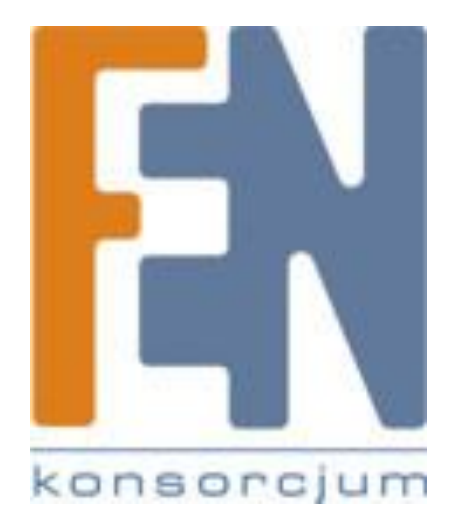

Poznań 2014

## I. Opis konfiguracji funkcji automatyki wizualnej przez panel konfiguracyjny (WWW) kamery geovision:

#### Uwaga:

Funkcja sprawdzona na kamerze GV-BX1500 z oprogramowaniem w wersji 2.08.

1. Po zalogowaniu się do panelu www należy przejść do zakładki Sterowanie we/wy -> Ustawienia wyjścia

| GeoUision                                                  | Ustawienie wyjś                                             | cia                                                   |  |
|------------------------------------------------------------|-------------------------------------------------------------|-------------------------------------------------------|--|
| <ul> <li>Wizja i ruch</li> <li>Sterowanie we/wy</li> </ul> | W tej sekcji można skonfigurować 1 cyfrowe wyjścia GV-IPCAM |                                                       |  |
| <b>Ustawienie wejścia</b>                                  | Wyjście cyfrowe 1 - Stan normalny                           |                                                       |  |
| Ustawienie wyjścia                                         |                                                             |                                                       |  |
| Monitorowanie                                              | Nazwa                                                       | Brama                                                 |  |
| Harmonogram nagrywania                                     | General Mode                                                | Normalnie otwarty (N/O)  Normalnie zamknięty (N/C)    |  |
| Zdalny dziennik nagrań                                     | Tryb przełączany                                            | 🔘 Normalnie otwarty (N/O) 🔘 Normalnie zamknięty (N/C) |  |
| Zarządzanie                                                | Tryb pulsacyjny                                             | Normalnie otwarty (N/O) Normalnie zamknięty (N/C)     |  |
| • <u>Wyloguj</u>                                           | Wywołaj tryb pulsacyjny dla<br>Wyiście cyfrowe 1 - Ustav    | vienia alarmowania                                    |  |
| <<                                                         | Sabotaż kamery                                              |                                                       |  |
|                                                            | 🔲 Błąd nagrywania                                           |                                                       |  |
| E                                                          | Dysk zapełniony                                             |                                                       |  |
|                                                            | Zastosuj                                                    |                                                       |  |

Należy tu zaznaczyć pole "Włącz" oraz określić tryb pracy wyjścia cyfrowego. Na koniec należy kliknąć "zapisz".

2. Zakładka Wizja i ruch -> Wizualna automatyka

W zakładce należy zaznaczyć opcję "Włączone". Następnie należy zaznaczyć kursorem jeden, bądź więcej obszarów na obrazie. Będą ona służyły jako przyciski – po ich kliknięciu pojawi się odpowiedni sygnał na wyjściu cyfrowym (określony w poprzednim punkcie). Dodatkowo można określić kolor ramek na obrazie. Całość należy zatwierdzić przyciskiem "Zapisz ustawienia".

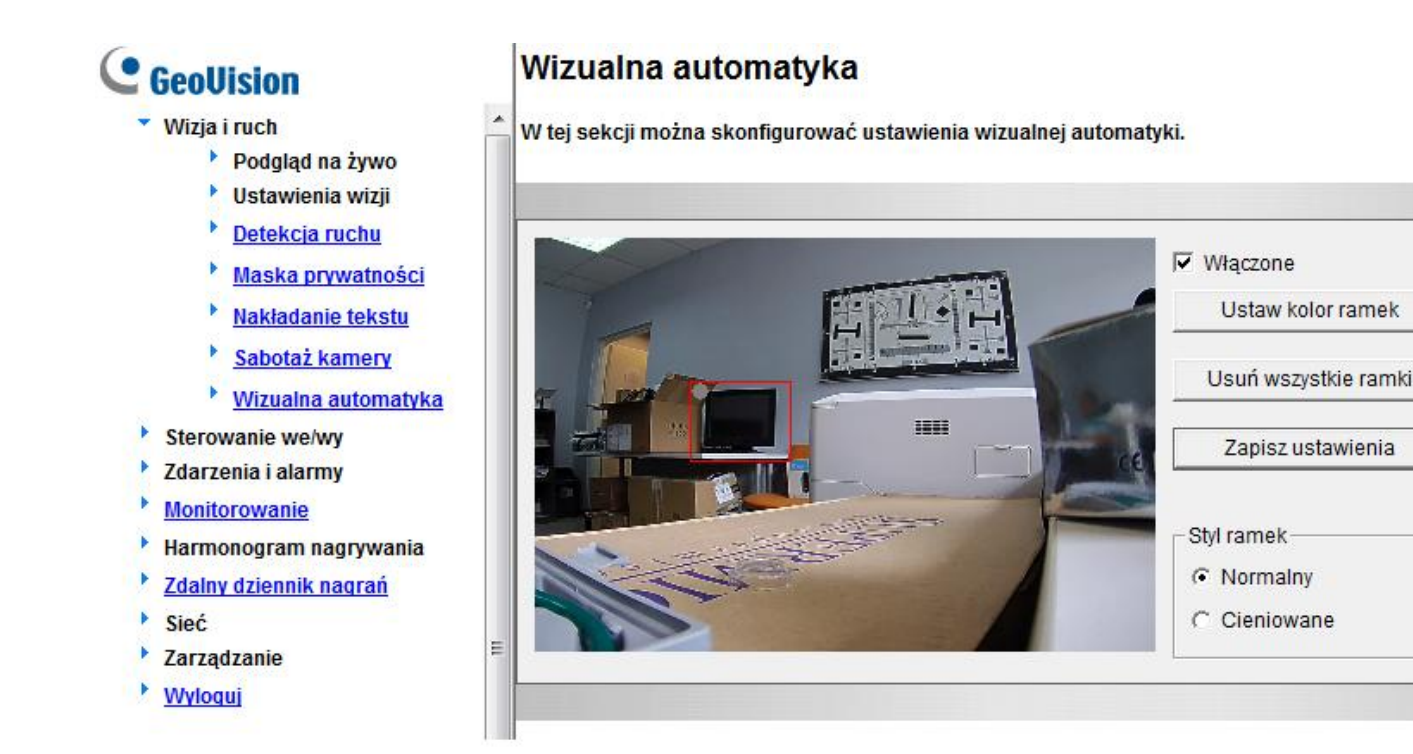

#### 3. Wizja i ruch -> Podgląd na żywo -> Strumieniowanie1

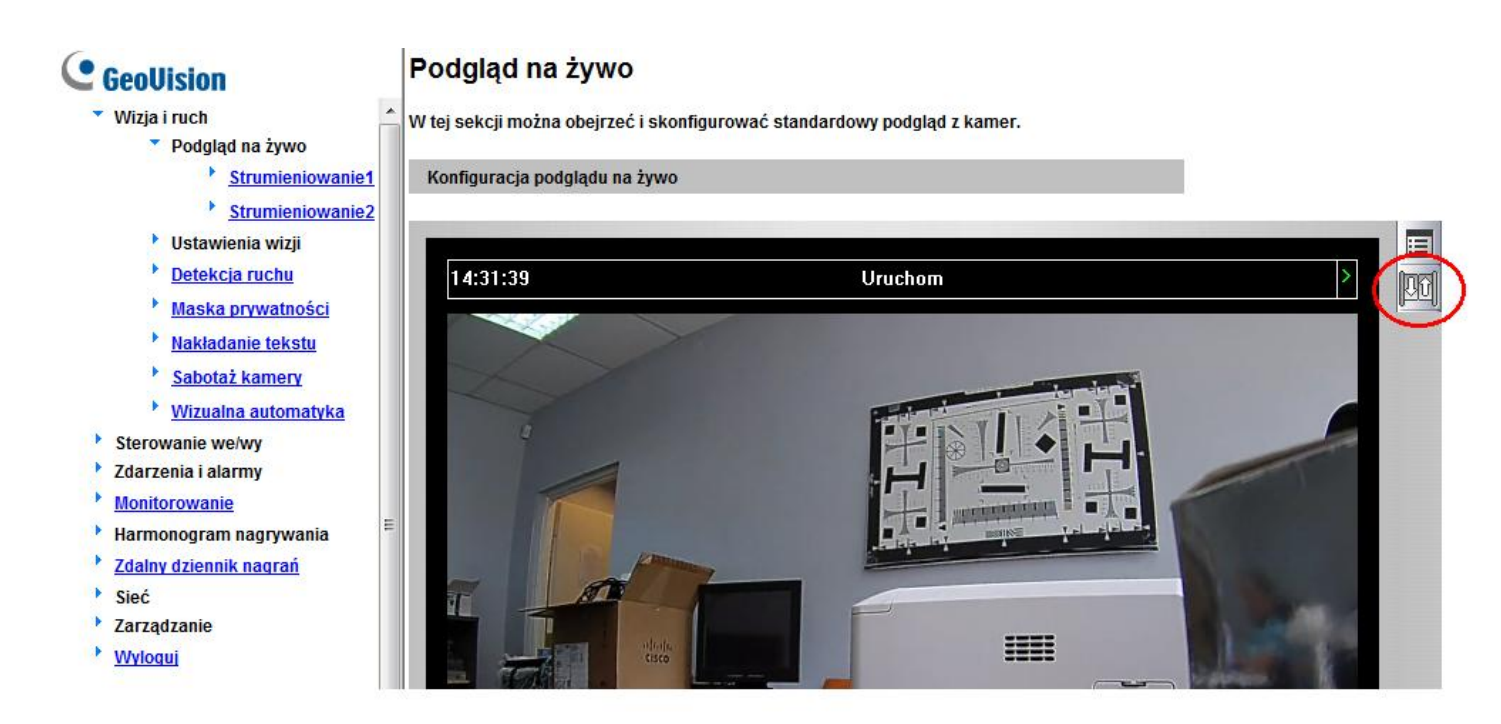

W zakładce tej należy kliknąć zaznaczony przycisk i z rozwijanego menu wybrać opcję "Wizualna automatyka". Spowoduje to pojawienie się w lewym, górnym rogu okna podglądu przycisku I/O. W celu wyświetlenia wcześniej utworzonych ramek należy go kliknąć i w rozwijanym menu najechać na "Wizualna automatyka" a następnie kliknąć "Pokaż wszystko". Dodatkowo można włączyć cieniowanie, dzięki czemu przyciski będą bardziej widoczne w obrazie – przycisk I.O -> Wizualna automatyka -> Prostokąt".

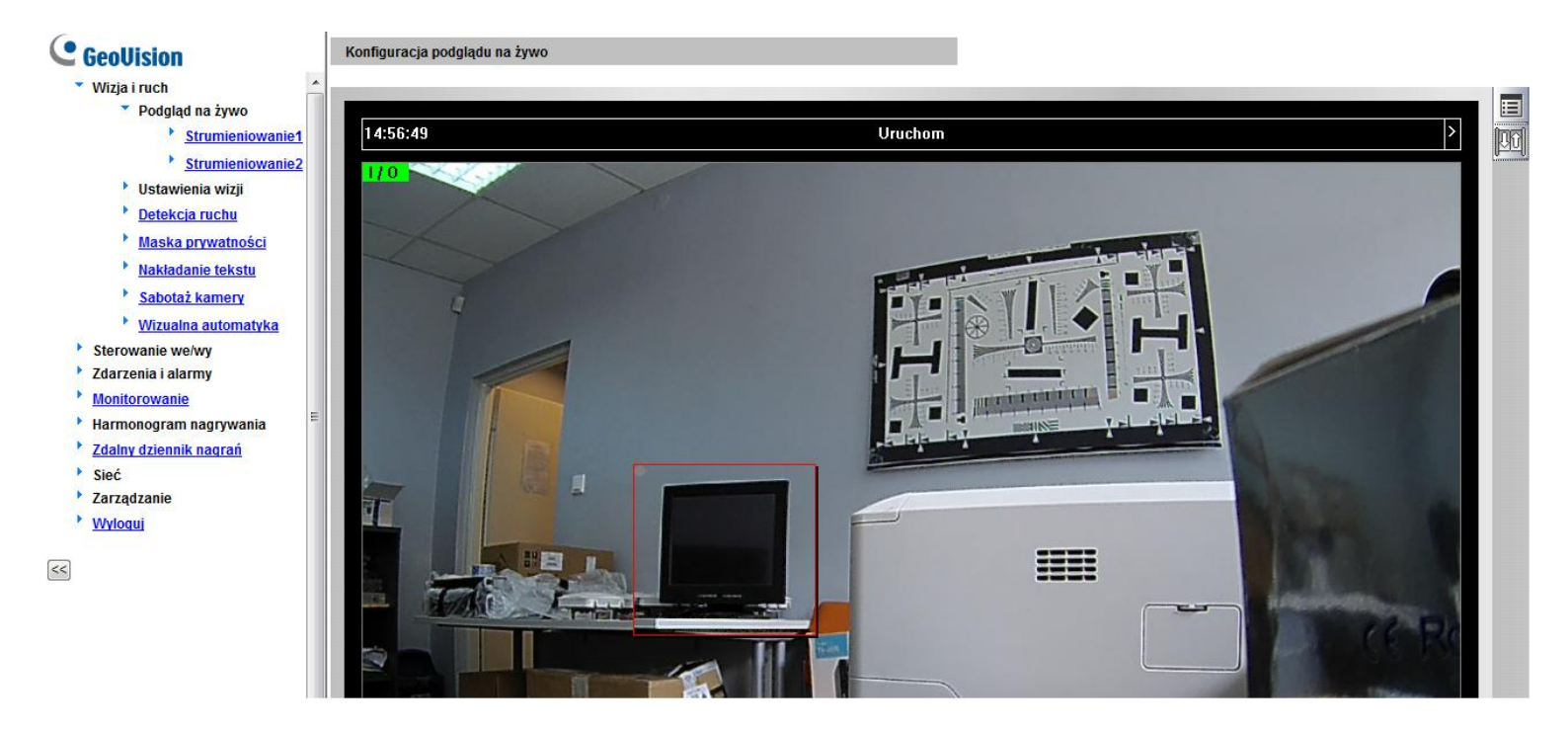

## II. Konfiguracja funkcji Automatyki wizualnej w oprogramowaniu GV-NVR.

#### Uwaga:

Funkcja sprawdzona na GV-NVR w wersji 8.5.9.0, z kamerą GV-BX1500, firmware v 2.08.

1. Konfiguracja wirtualnego urządzenia we/wy.

Aby funkcja automatyki wizualnej była dostępna w pierwszej kolejności należy dodać urządzenie we/wy. Jeżeli urządzeniem tym ma być kamera lub inne urządzenie IP należy dodać wirtualne urządzenie we/wy: Konfiguracja -> Akcesoria -> Urządzenia WE/WY -> Wirtualne we/wy. W oknie, które się pojawi, w polu "Wybierz urządzenie z wirtualnymi we/wy" należy wybrać "Urządzenie IP", a następnie kliknąć przycisk "Dodaj"

| Konfiguracja urządzeń z wirtualnymi we/wy                                           |                                                                                                    |
|-------------------------------------------------------------------------------------|----------------------------------------------------------------------------------------------------|
| Wybierz urządzenie z wirtualnymi we/wy       Urządz:       Urządzenie IP       Usuń | Wejście 1                                                                                                    |
| Modyfikuj                                                                           | Typ sygnału<br>ⓒ N/O C N/C □ Włącz                                                                                                 |
|                                                                                     | Wy. 1<br>Nazwa<br>Wyjścia zewnętrzne<br>Włącz<br>Typ sygnału<br>O N/O O N/O Przełącznik<br>O N/O Przełącznik<br>N/O Puls<br>Sekund |
| ОК                                                                                  | Anuluj                                                                                                    |

#### Pojawi się następujące okno:

| GV IPDEVICE                |                           |    |           |          | ×      |
|----------------------------|---------------------------|----|-----------|----------|--------|
| Nazwa urz                  | Adres IP<br>192.168.3.190 | >> | Nazwa urz | Adres IP | Status |
| Wejście : 1<br>Wyjście : 1 | OK                        |    | Anuluj    |          |        |

Należy w nim wybrać odpowiednie urządzenia z lewej kolumny i przyciskiem ">>" przerzucić do prawej. W ten sposób tworzy się moduł, który zawiera sumę wejść i wyjść z wszystkich wybranych rządzeń. Przykładowo, mamy dostępne 4 kamery i każda posiada 1 wejście i 1 wyście cyfrowe. Jeżeli 3 z nich przerzucimy do prawej kolumny utwory się moduł o 3 wejściach i 3 wyjściach. Całość należy zatwierdzić przyciskiem OK.

Po skonfigurowaniu modułu należy jeszcze wybrać odpowiednie wyjście i uaktywnić je zaznaczając pole "włącz". Nazwę i typ sygnału należy określić w panelu WWW danej kamery. Po skonfigurowaniu wirtualnego urządzenia we/wy, po prawej stronie, na

głównym ekranie pojawia się przycisk zarządzania we/wy oraz jest dostępna opcja konfiguracji automatyki wizyjnej.

2. Konfiguracja Automatyki Wizualnej.

| ✓ Włączone           |             |
|----------------------|-------------|
| Kamera 1 📃           | <b>BARE</b> |
| Ustaw kolor ramek    |             |
| Usuń wszystkie ramki |             |
| Styl ramek           |             |
| Normalny             |             |
| C Cieniowane         |             |
|                      |             |
|                      | OK Anului   |

Konfiguracja -> Akcesoria -> Wizualna Automatyka

W oknie należy wybrać odpowiednią kamerę oraz zaznaczyć pole "Włączone". Następnie na obrazie podglądu należy zaznaczyć określony obszar/y, który będzie służył jako przycisk oraz określić kolor ramek. Całość zatwierdzić OK.

#### 3. Włączenie Automatyki Wizualnej.

a) GV-NVR bezpośrednio

 po kliknięciu prawym przyciskiem na obszar podglądu w głównym oknie, z rozwijanego menu należy wybrać określoną kamerę i dalej opcję "Automatyka we/wy" (można to też wykonać klikając na nazwę kamery na obrazie podglądu)

 w oknie, które się pojawi należy kliknąć przycisk I/O (lewy, górny róg) i wybrać opcję "pokaż wszystko"

 aby ramka była bardziej wyraźna należy ponownie wybrać przycisk I/O i dodatkowo wybrać opcję "prostokąt"

b) GV-NVR dostęp przez WWW

 - klikając prawym przyciskiem na okno podglądu lub lewym na nazwę kamery należy wybrać opcję "Wizualna automatyka"  po pojawieniu się przycisku I/O należy ponownie kliknąć prawym przyciskiem na obszar podglądu lub lewym na nazwę kamery, w rozwijanym menu najechać na opcję "Wizualna automatyka" i wybrać "pokaż wszystko"

 aby ramka była bardziej wyraźna można powtórzyć powyższą czynność i wybrać dodatkowo opcję "prostokąt"

c) DMMultiView

- klikając prawym przyciskiem na okno podglądu należy wybrać opcję "Wizualna automatyka"

 po pojawieniu się przycisku I/O należy ponownie kliknąć prawym przyciskiem na obszar podglądu lub lewym na przycisk I/O, w rozwijanym menu najechać na opcję "Wizualna automatyka" i wybrać "pokaż wszystko"

 aby ramka była bardziej wyraźna można powtórzyć powyższą czynność i wybrać dodatkowo opcję "prostokąt"

### Gwarancja:

Konsorcjum FEN Sp. z o.o. prowadzi serwis gwarancyjny produktów oferowanych w serwisie dealerskim <u>www.fen.pl</u>.

Procedury dotyczące przyjmowania urządzeń do serwisu są odwrotne do kanału sprzedaży tzn.: w przypadku uszkodzenia urządzenia przez klienta końcowego, musi on dostarczyć produkt do miejsca jego zakupu.

#### Skrócone zasady reklamacji sprzętu:

Reklamowany sprzęt powinien być dostarczony w stanie kompletnym, w oryginalnym opakowaniu zabezpieczającym lub w opakowaniu zastępczym zapewniającym bezpieczne warunki transportu i przechowywania analogicznie do warunków zapewnianych przez opakowanie fabryczne.

Szczegółowe informacje dotyczące serwisu można znaleźć pod adresem www.fen.pl/serwis

Konsorcjum FEN współpracuje z Europejską Platformą Recyklingu ERP w sprawie zbiórki zużytego sprzętu elektrycznego i elektronicznego. Lista punktów, w których można zostawiać niepotrzebne produkty znajduje się pod adresem www.fen.pl/download/ListaZSEIE.pdf

#### Informacja o przepisach dotyczących ochrony środowiska

Dyrektywa Europejska 2002/96/EC wymaga, aby sprzęt oznaczony symbolem znajdującym się na produkcie i/lub jego opakowaniu ("przekreślony śmietnik") nie był wyrzucany razem z innymi niesortowanymi odpadami komunalnymi. Symbol ten wskazuje, że produkt nie powinien być usuwany razem ze zwykłymi odpadami z gospodarstw domowych. Na Państwu spoczywa obowiązek wyrzucania tego i innych urządzeń elektrycznych oraz elektronicznych w wyznaczonych punktach odbioru. Pozbywanie się sprzętu we właściwy sposób i jego recykling pomogą zapobiec potencjalnie negatywnym konsekwencjom dla środowiska i zdrowia ludzkiego. W celu uzyskania szczegółowych informacji o usuwaniu starego sprzętu prosimy się zwrócić do lokalnych władz, służb oczyszczania miasta lub sklepu, w którym produkt został nabyty.

#### Powyższa instrukcja jest własnością Konsorcjum FEN Sp. z o.o.

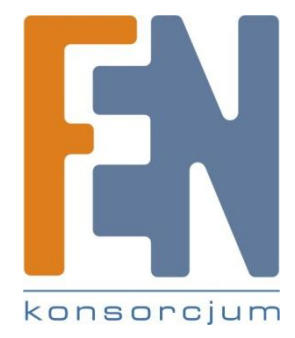

Dział Wsparcia Technicznego Konsorcjum FEN Sp. z o.o. Kontakt: <u>help@fen.pl</u>